## 士盟瑞其CAE 團隊

## Abaqus Tips:輸出分析中所有時刻的 free body cut report

在 Abaqus 後處理模組 Visualization 中,利用 View Cut Manager 快速地顯示 free body cut 是大家 常用的技巧之一。若是有輸出這些 free body cut 成文字檔的需求,在後處理模組中也可達成。更棒 的是,Abaqus 從 6.14 版開始能夠一次處理輸出分析中所有時刻的 free body cut report,透過輸出成 CSV 檔更能直接在 Excel 中直接開啟,快速繪製各種 XY 圖。

## (1) 開啟 free body cut

在後處理模組中,可以在左側 icon 列中找到 Active/Deactive View Cut 的 icon,預設按下後會在 模型的 X 方向切一半。若是預設不符需求,則可以按下右側選單圖示的 icon 打開 View Cut Manager 進行更多設定。

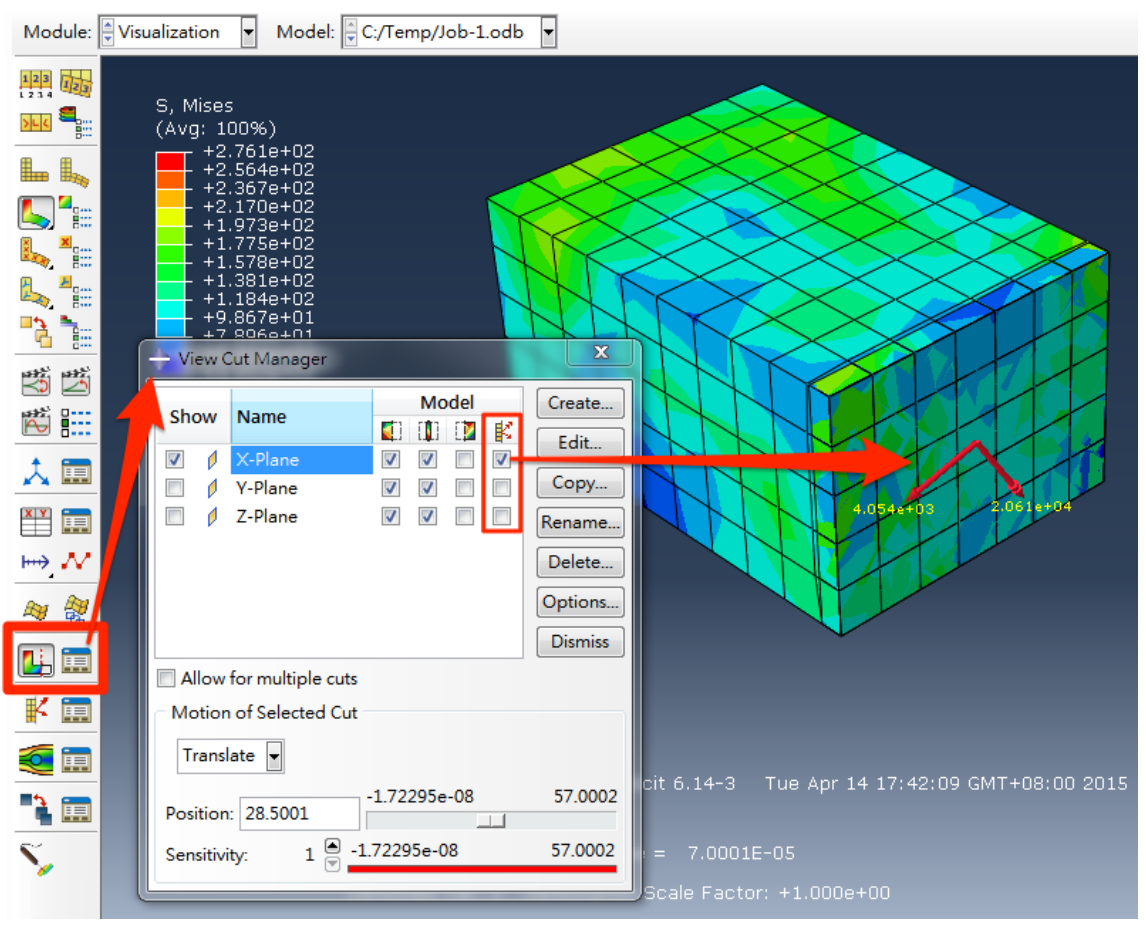

圖1在後處理模組中開啟 free body cut

開啟 View Cut Manager 後,得勾選 free body cut 後,模型上才會出現斷面合力與合力矩的圖示。

## (2) 輸出 free body cut report

在後處理模組中,開啟上方選單 Report -> Free Body Cut,即可開啟準備輸出文字報告。

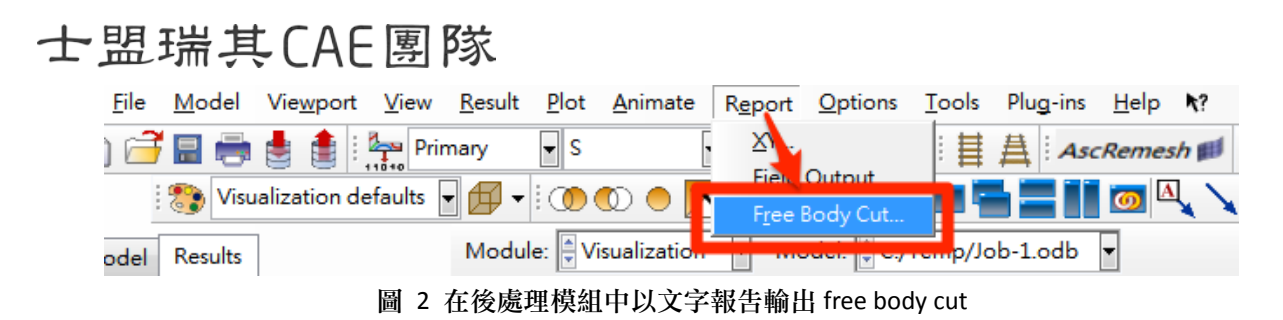

以往 Abaqus 後處理模組輸出 free body cut report 時,一次只能輸出一個時間點的資料,但從 6.14 版開始,加入了 All active steps/frames 的選項,能夠快速一次處理模型中所有需要時刻的 free body cut。

| <ul> <li>Report Free Body Cut</li> <li>Steps/Frames</li> <li>Specify</li> <li>Step: 1, Step-1</li> <li>Frame: 7 20</li> <li>All active steps/frames Active Steps/Frames</li> <li>File</li> <li>Name: abaqus.csv</li> <li>Append to file</li> </ul> | Active Steps/Frames                              |
|----------------------------------------------------------------------------------------------------|--------------------------------------------------|
| Output Format                                                                                                    | Selection Aids                                   |
| Normal annotated format                                                                                                    | Select from: Select by: Global range:            |
| Omma-separated values (CSV)                                                                                                    | ● All steps                                      |
| Number format: Scientific 🗨                                                                                                    | Selected steps Frequency Max: -1                 |
| Decimal places: 3                                                                                                    | Selected frames  Frame Increment: 1              |
| Global CSYS                                                                                                    | Unselect base state frames Selected frames: 8    |
| C Local CSYS                                                                                                    | Unselect duplicate first frames Update Selection |
| Thresholds                                                                                                    | Step Name Description Time Period                |
| Absolute value below which entries are zeroed out:                                                                                                    | E ✓ Step-1 0 0.001                               |
| Forces: 1E-006<br>Moments: 1E-006                                                                                                    |                                                  |
| OK Apply Defaults Cancel                                                                                                    | OK Apply Cancel                                  |

圖 3 輸出 free body cut report 的設定

在右側的 Active Steps/Frames 中,可以將不需要輸出的 step 或是單獨幾個 frame 取消勾選,這些的 steps 以及 frames 就不會將該時刻的 free body cut 輸出文字報告。同時,若是輸出成 CSV 檔,更能直接在 Excel 中直接開啟,方便直接繪製各種所需的 XY 圖。

|   | A       | В        | С        | D        | E        | F       | G        | Н         | Ι         | J         | K         | L         | М         |  |
|---|---------|----------|----------|----------|----------|---------|----------|-----------|-----------|-----------|-----------|-----------|-----------|--|
| 1 | CutName | CutX     | CutY     | CutZ     | StepName | FrameId | Time     | Fx        | Fy        | Fz        | Мх        | My        | Mz        |  |
| 2 | X-Plane | 2.85E+01 | 7.50E+00 | 1.00E+01 | Step-1   | 0       | 0.00E+00 | 0         | 0         | 0         | 0         | 0         | 0         |  |
| 3 | X-Plane | 2.85E+01 | 7.50E+00 | 1.00E+01 | Step-1   | 1       | 1.00E-05 | 5.02E+03  | 6.72E+03  | 2.36E+03  | 4.21E+04  | -1.97E+04 | -3.23E+04 |  |
| 4 | X-Plane | 2.85E+01 | 7.50E+00 | 1.00E+01 | Step-1   | 2       | 2.00E-05 | -2.36E+00 | 8.69E+03  | 4.06E+03  | 1.12E+04  | 2.78E+04  | -6.60E+03 |  |
| 5 | X-Plane | 2.85E+01 | 7.50E+00 | 1.00E+01 | Step-1   | 3       | 3.00E-05 | -7.55E+03 | 7.88E+03  | -3.27E+03 | 6.12E+03  | -1.49E+04 | -4.37E+04 |  |
| 6 | X-Plane | 2.85E+01 | 7.50E+00 | 1.00E+01 | Step-1   | 4       | 4.00E-05 | 3.05E+03  | -2.63E+03 | -7.90E+03 | -7.14E+03 | 2.75E+03  | 2.29E+04  |  |
| 7 | X-Plane | 2.85E+01 | 7.50E+00 | 1.00E+01 | Step-1   | 5       | 5.00E-05 | -2.33E+03 | 2.20E+03  | -6.42E+03 | -2.49E+04 | -1.61E+04 | 7.15E+03  |  |
| 8 | X-Plane | 2.85E+01 | 7.50E+00 | 1.00E+01 | Step-1   | 6       | 6.00E-05 | 4.84E+03  | 2.84E+03  | 2.11E+03  | -3.70E+03 | -6.17E+03 | 4.47E+03  |  |
| 9 | X-Plane | 2.85E+01 | 7.50E+00 | 1.00E+01 | Step-1   | 7       | 7.00E-05 | -1.74E+03 | -2.66E+03 | 2.52E+03  | 4.27E+03  | -1.75E+04 | -1.00E+04 |  |

圖 4 以 CSV 格式輸出 free body cut 文字報告後以 Excel 開啟之範例

文・應用工程師 嚴楚寒 (Clifford)